# Uitgeven om het URL Service Label in CUCDM in te stellen

## Inhoud

Inleiding Voorwaarden Vereisten Gebruikte componenten Probleem: Afgeven terwijl u het URL-label van de servicenaam specificeert Oplossing Schakel het URL-label in terwijl u een telefoon toevoegt via het menu Phone Schakel het URL-label in terwijl u een telefoon toevoegt via het menu Subscriber Verifiëren

### Inleiding

Dit document beschrijft hoe u het URL-label van de service kunt toevoegen aan het Cisco Unified Communications Domain Manager (CUCDM).

### Voorwaarden

### Vereisten

Cisco raadt kennis van de volgende onderwerpen aan:

- Cisco Hosted Collaboration Solutions (HCS)
- Cisco Unified Communications Domain Manager (Cisco UCDM)

#### Gebruikte componenten

De informatie in dit document is gebaseerd op de volgende software- en hardware-versies:

• CUCDM 10.6.3 SU1a

De informatie in dit document is gebaseerd op de apparaten in een specifieke laboratoriumomgeving. Alle apparaten die in dit document worden beschreven, hadden een opgeschoonde (standaard)configuratie. Als uw netwerk live is, moet u de potentiële impact van elke opdracht begrijpen.

# Probleem: Afgeven terwijl u het URL-label van de servicenaam specificeert

In het mobiliteitsprofiel of in de telefoon staat het servicemenu niet in om het URL-label van de servicenaam op te geven.

| 🕒 P1 🗙 👻 Select an Option 👻 |                              |                                        |
|-----------------------------|------------------------------|----------------------------------------|
| Phones [SEP123456789012]    |                              |                                        |
| Phone Lines Speed Dials Ser | vices Busy Lamp Fields Blf D | virected Call Parks Dual Mode Settings |
| Service                     | ٠                            |                                        |
|                             | - •                          |                                        |
|                             | Service Name*                | Login/Logout                           |
|                             | Url Button Index             | 1                                      |
|                             | h                            |                                        |

# Oplossing

Schakel het URL-label in terwijl u een telefoon toevoegt via het menu Phone

Meld aan als provider-beheerder en verplaats onder **Rol Management > Veldweergavebeleid** (FDP)

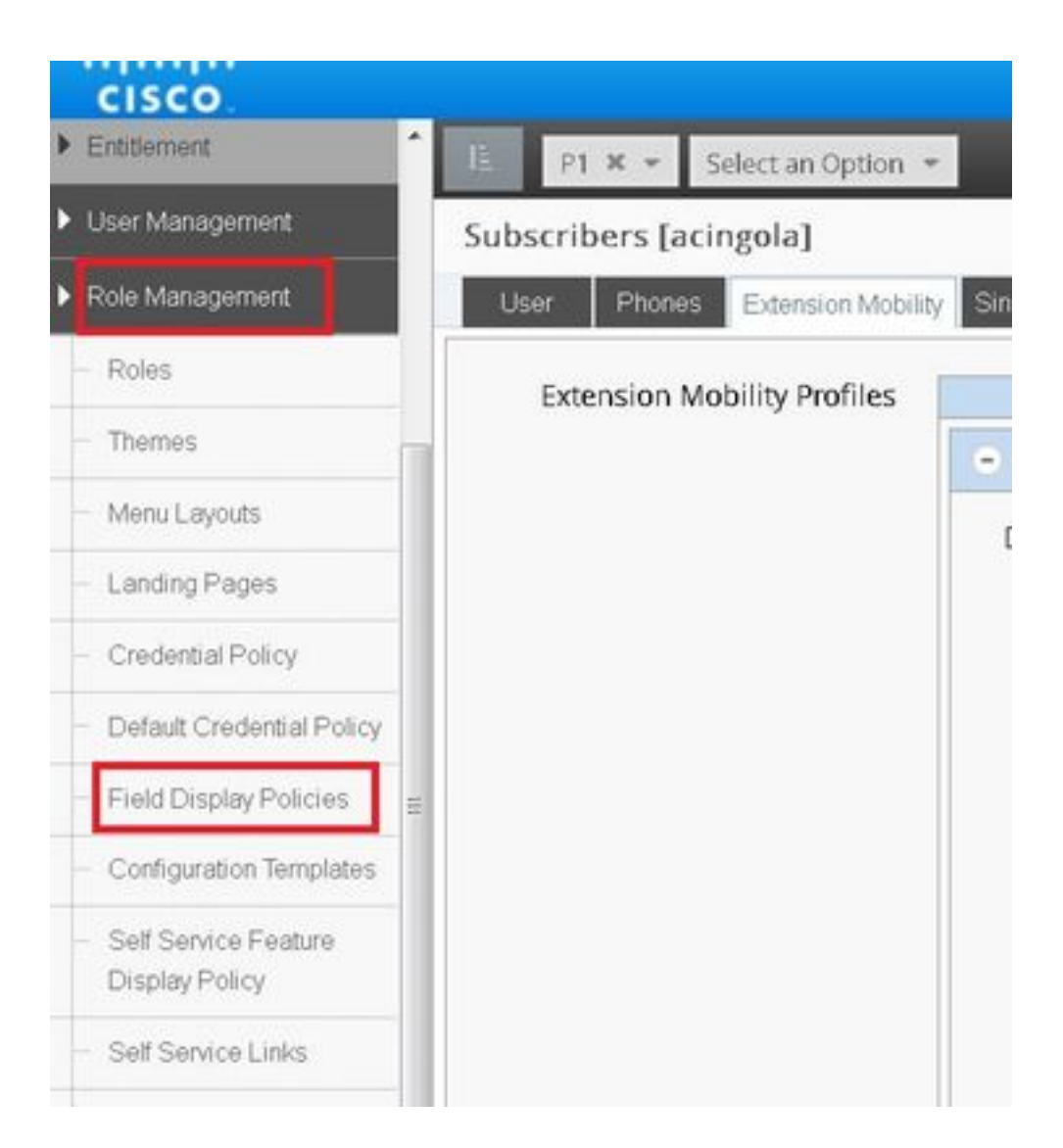

• Selecteer de **SubscriberPhoneMenuitemProvider** en kloon de FDP onder de hiërarchie van de klant.Dit kan worden gedaan door de **SubscriberPhoneMenuitemProvider** te selecteren en deze open te stellen.Vervolgens kunt u in de rechterbovenhoek van het scherm de FDP in kwestie klonen, zoals in de afbeelding te zien is:

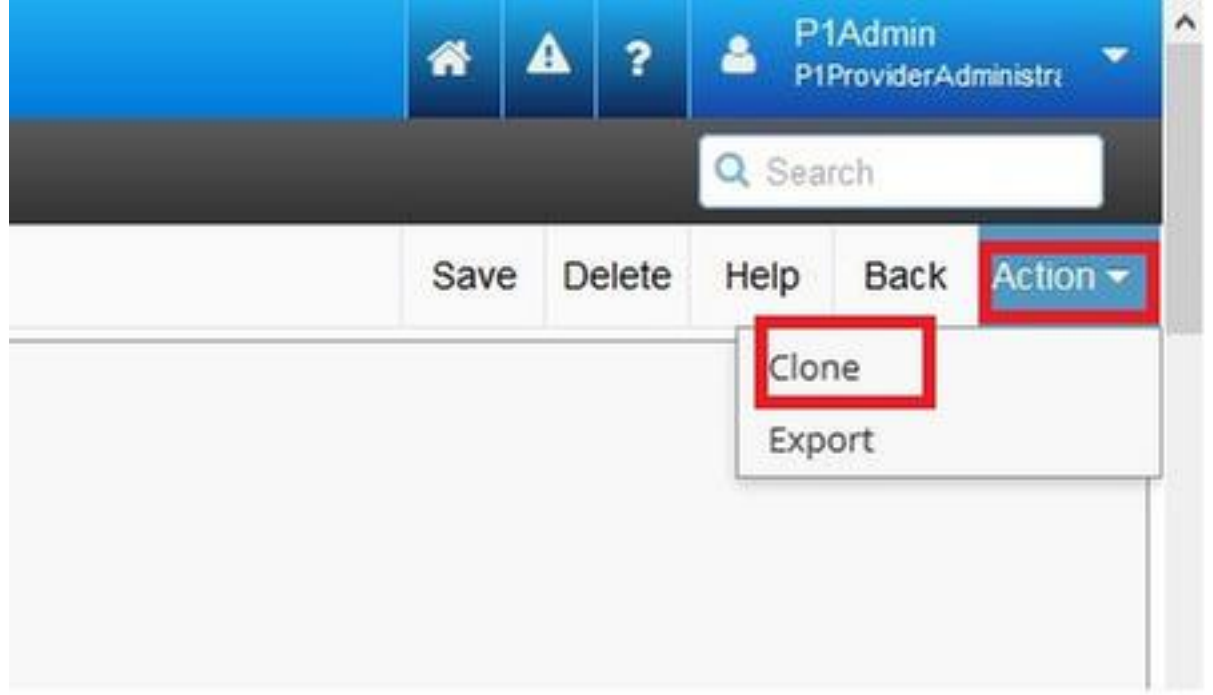

| cisco                     |       |                                       |                                                  |                          | *      | A       | ?   | A Pt   | Admin<br>ProviderAd |
|---------------------------|-------|---------------------------------------|--------------------------------------------------|--------------------------|--------|---------|-----|--------|---------------------|
| Entitlement               | IL.   | P1 × • BRU × • Select an Option       | •                                                |                          |        |         |     | Q Sea  | sch                 |
| User Management           | Field | Display Policies                      |                                                  |                          |        | ,       | Add | Delete | Help                |
| Role Management           |       | Name                                  | * T Description                                  | Target Model Type        | Hiera  | archy   | 2   |        |                     |
| - Roles                   | 13    | AddSubscriberWizard_AdvPhone_FDP      | FDP for Advanced Phone settings in Subscriber Wi | ; device/cucm/Phone      | sys    |         |     |        |                     |
| - Themes                  |       | AddSubscriberWizard_AdvPhoneRel_FDP   | FDP for Advanced Phone settings in Subscriber Wi | relation/SubscriberPhone | sys    |         |     |        |                     |
|                           | 12    | selfservice_device_cucm_phone         |                                                  | device/cucm/Phone        | sys    |         |     |        |                     |
| - Menu Layouts            | 13    | selfservice_relation_subscriber_phone | Governs fields displayed to end user             | relation/SubscriberPhone | sys    |         |     |        |                     |
| - Landing Pages           | 13    | SubscriberPhoneMenuItem               | FDP for Phone Relation.                          | relation/SubscriberPhone | sys    | П,      | Ļ   |        |                     |
| - Credential Policy       | 12    | SubscriberPhoneMenuItemCustomer       | FDP for Phone Relation at Customer Level         | relation/SubscriberPhone | sys    | V       |     |        |                     |
|                           | 10    | SubscriberPhoneMenuItemProvider       | FDP for Phone Relation at Provider level.        | relation/SubscriberPhone | sys    |         |     |        |                     |
| Default Credential Policy | 10    | SubscriberPhoneMenuitemProvider       | FDP for Phone Relation at Provider level.        | relation/SubscriberPhone | sys.he | :s.P1.8 | BRU |        |                     |
| Field Display Policies    | 10    | SubscriberPhoneMenuItemSite           | FDP for Phone Relation at Site Level             | relation/SubscriberPhone | sys    |         | _   |        |                     |
| - Configuration Templates |       |                                       |                                                  |                          |        |         |     |        |                     |
| Self Service Feature      |       |                                       |                                                  |                          |        |         |     |        |                     |

- Open de nieuwe SubscriberPhoneNetProvider op de hiërarchie van de klant.
- Verplaats onder het gedeelte Service velden.
- Selecteer de eigenschap services.service.name.
- Verplaats de eigenschap service.service.name zoals in de afbeelding.

### • Klik op Opslaan.

| Available                                | Selected                               |
|------------------------------------------|----------------------------------------|
| aarNeighborhoodName                      | services                               |
| addOnModules                             | services.service                       |
| addOnModules.addOnModule                 | services.service.name                  |
| ddOnModules.addOnModule.index            | services.service.telecasterServiceName |
| addOnModules.addOnModule.loadInformation | services.service.urlButtonIndex        |
| addOnModules.addOnModule.model           | Select services.service.urlLabelAscii  |
| IllowCtiControlFlag                      |                                        |
| IllowiXApplicableMedia                   | temove                                 |
| AllowPresentationSharingUsingBfcp        |                                        |
| lwaysUsePrimeLine                        |                                        |
| IwaysUsePrimeLineForVoiceMessage         |                                        |
| authenticationMode                       |                                        |
| outhenticationString                     |                                        |
|                                          |                                        |
|                                          |                                        |

Save Delete Leih

DACK A

Pas de bovenstaande stappen op deze FDP toe:

- SubscriberPhoneMenuuitemCustomer
- SubscriberPhone-menuitkSite

### Schakel het URL-label in terwijl u een telefoon toevoegt via het menu Subscriber

Meld aan als provider-beheerder en verplaats onder Rol Management > Veldweergavebeleid (FDP)

• Selecteer Subscriber AdvancedDefault en klik de FDP onder de hiërarchie van de klant. Dit kan worden gedaan door de **SubscriberPhone-Menuproviders** te selecteren en deze te openen. Vervolgens kan je in de rechterbovenhoek de FDP in kwestie klonen.

In dit voorbeeld wordt Subscriber AdvancedDefault FDP op systeemniveau gekloond op **SubscriberAdvanced** standaard op klantniveau (sys.hcs.P1.BRU)

| (*) *                       | 0.48.55.3/#//i | st/?id=14775594285348/hierarchy=57fe | 2a5f4767131244241d1e8:target=%2Fapi*  | Q enable ssh synology | → ☆ 自                 |
|-----------------------------|----------------|--------------------------------------|---------------------------------------|-----------------------|-----------------------|
| 🔰 IPCBU-CAP Loads Page 🧕 Mo | ost Visited 🗧  | 🕏 Special File Publish for 🧾 Cisco D | ashboards 🦲 IOS_VOICE/SBC 🧾 CUCM 🔒 SB | c 🔒 HCS 🔒 ASA 🔒 FAX   | x 🧾 HUCS 🗾 CUEAC  LAB |
| cisco                       |                |                                      |                                       |                       |                       |
| Dial Plan Management        | Î li           | P1 × • BRU × • Select                | an Option 👻                           | _                     |                       |
| Subscriber Management       | Field          | Display Policies                     |                                       |                       |                       |
| - Lines                     |                | Name *                               | T Description                         | Target Model Type     | Hierarchy             |
|                             | 13             | SubscriberAdvancedDefault            | FDP for Subscriber Model, Site Admin. | relation/Subscriber   | sys                   |
| Agent Lines                 | 10             | SubscriberAdvancedDefault            | FDP for Subscriber Model, Site Admin. | relation/Subscriber   | sys.hcs.P1.BRU        |
| - Phones                    |                |                                      |                                       |                       |                       |
| Subscribers                 |                |                                      |                                       |                       |                       |

Open de nieuwe FDP Subscriber AdvancedDefault op het niveau van de klant.

- Verplaats onder het gedeelte Extension Mobility.
- Selecteer de optie DevicesProfile.services.service.name.
- Verplaats de eigenschap service.service.name zoals in de afbeelding.
- Klik op Opslaan.

| - • • •                                                                                                    |                                                                                                    |
|----------------------------------------------------------------------------------------------------|----------------------------------------------------------------------------------------------------|
| Title* Extension Mobility                                                                                                    |                                                                                                    |
| Display as Fieldset 📃                                                                                                    |                                                                                                    |
| Number of Columns                                                                                                    |                                                                                                    |
| Fields                                                                                                    |                                                                                                    |
| Available   associatedGroups.userGroup.userRoles   associatedGroups.userGroup.userRoles.userRo   associatedPc   authenticationType   calendarPresence   convertUserAccount   ctiControlledDeviceProfiles.profileName   CUCUser   CUCUser Address | Selected   DeviceProfile.blfDirectedCallParks.blfDirectedCall   DeviceProfile.blfDirectedCallParks.blfDirectedCall |
| CUCUser.AddressAfterRecord                                                                                                    | DeviceProfile.services.service.name<br>DeviceProfile.services.service.telecasterService                                                                                                    |
| CUCUser.AddressMode                                                                                                    |                                                                                                    |

## Verifiëren

Meld u aan op CUCDM als provider admin, navigeer naar **Subscriber Management > Phone > Selecteert de telefoon > Services.** 

|  | Carrier |   |                 |     |               |  |
|--|---------|---|-----------------|-----|---------------|--|
|  | Service | • |                 |     |               |  |
|  |         | • | 💿 Login/Log     | out |               |  |
|  |         |   | Nam             | ne* | TestLoginLout |  |
|  |         |   | Service Nam     | ne* | Login/Logout  |  |
|  |         |   | Url Button Inde | ex  | 1             |  |

Inloggen op CUCM > apparaat > Phone > Phone > Configuratie > Subscriber/Unsubscript-menu

| 🥑 Subscribed Cisco IP Phor | ne Services for SEP123456780912 - Mozilla Firefox     |                              |
|----------------------------|-------------------------------------------------------|------------------------------|
| 🛈 🗞 https://10.48.50.68    | ccmadmin/ipphoneServiceSubscribeEdit.do?device=7b977f | 69-b0d9-d799-e42e-fec15326b( |
| Subscribed Cisco IP P      | hone Services for SEP123456780912                     |                              |
| Next 💡 Help                |                                                       |                              |
| Status                     |                                                       | ^                            |
| 🚺 Status: Ready            |                                                       |                              |
| Service Information -      | • W                                                   |                              |
| Select a Service*          | Not Selected                                          | •                            |
|                            |                                                       |                              |
| Subscribed Services –      |                                                       |                              |
| Next Close                 |                                                       |                              |
|                            | LL Cottion Templete                                   | 2.11                         |